## Notwendige Programme für die "MDSD Zuhause"-Entwicklungsumgebung

Stand: 5.4.2013

Bei Installation in der Hochschule muss der Proxy Server (proxy.hs-karlsruhe.de:8888) gesetzt werden. (siehe unten)

## Cygwin:

URL: http://www.cygwin.com/

- 1.) Install Cygwin now Button drücken (Download Installationsprogramm)
- 2.) Installationsprogramm starten
- 3.) Bei Konfiguartion unter Kategorie Devel, Package make mit selektieren
- 4.) Installation fortsetzen
- 5.) Optional (ganz praktisch): <u>chere</u> mit installieren (nachdem cygwin installiert wurde muss dann noch der Befehl chere –i in einem cygwin Fenster ausgeführt werden – eventuell mit Administratorrechten)
- 6.) Fertig

## PHP

Wenn ihr XAMPP auf eurem System habt, könnt ihr die Installation von PHP überspringen und mit Schritt 4 fortfahren

URL: <u>http://www.php.net/downloads.php</u> (es gibt auch Windows Binaries !)

- 1.) PHP Installieren (als Administrator, Installationsart system, nicht lokal).
- 2.) Nur falls sich go-pear.phar nicht im PHP-Verzeichnis befindet: go-pear.phar von <u>http://pear.php.net/go-pear.phar</u> downloaden und in das Verzeichnis in dem sich php.exe befindet kopieren.
- 3.) cd <PHP\_VERZEICHNIS> php.exe go-pear.phar ausführen (alle Standardeinstellungen übernehmen)
- 4.) Erweiterungen installieren:
  ./pear.bat install channel://pear.php.net/PHP\_Beautifier-0.1.13
  ./pear.bat install MDB2
  ./pear.bat install MDB2#mysql
- 5.) Weitere Module laden (php.ini): In der Datei php.ini folgende Zeile aktivieren (";" am Beginn der Zeile entfernen)

extension=php\_mysql.dll

## *Hinweis zum Proxy Server (Installation von innerhalb der Hochschule):*

Bei der Installation der Extensions (MDB2, ...) in PHP mittels pear.bat, muss der Proxyserver sowie Benutzername und Passwort gesetzt werden. Dies geschieht wie folgt (innerhalb DOS Prompt oder cygwin-Shell): pear.bat config-set http\_proxy http://rz-kennung:rz-passwort@proxy.hs-karlsruhe.de:8888

*rz-kennung und rz-passwort* sind dabei durch euer Rechenzentrumszugangsdaten zu ersetzen. Zwischen *rz-kennung* und *rz-passwort* steht ein Doppelpunkt!

Um zu testen ob ihr durch den Proxy raus kommt, führt einfach mal folgenden Befehl aus:

\$ pear.bat search XML

Hier sollte dann wenn der Proxy korrekt gesetzt ist eine Liste aller Module die mit XML zu tun haben zurückgeliefert werden.